# Cancella configurazione rete protezione dati in Hyperflex

| Sommario                                        |
|-------------------------------------------------|
| Introduzione                                    |
| Prerequisiti                                    |
| Requisiti                                       |
| Componenti usati                                |
| Premesse                                        |
| Ulteriori informazioni generali                 |
| Procedura                                       |
| Comportamenti VM non protetti                   |
| Comportamento della coppia di repliche          |
| Risoluzione dei problemi                        |
| Verifica della protezione delle VM              |
| Verifica elenco peer di protezione dati         |
| Eliminare manualmente il peer quando necessario |
| Tener conto                                     |
| Problemi comuni                                 |
| Problemi di dipendenze                          |
| Problemi di connettività                        |
| Informazioni correlate                          |

# Introduzione

Questo documento descrive come cancellare la replica in Hyperflex.

# Prerequisiti

#### Requisiti

Cisco raccomanda la conoscenza dei seguenti argomenti:

- Unified Computing System Manager (UCSM)
- HyperFlex
- vCenter
- Networking
- DNS

#### Componenti usati

Le informazioni fornite in questo documento si basano sulle seguenti versioni software e hardware:

- HyperFlex Connect 5.0.2d
- Hyperflex Stretch Cluster
- Cluster Hyperflex Standard
- UCSM 4.2(1I)
- vCenter 7.0 U3

Le informazioni discusse in questo documento fanno riferimento a dispositivi usati in uno specifico ambiente di emulazione. Su tutti i dispositivi menzionati nel documento la configurazione è stata ripristinata ai valori predefiniti. Se la rete è operativa, valutare attentamente eventuali conseguenze derivanti dall'uso dei comandi.

#### Premesse

Se necessario, è possibile cancellare la configurazione della replica. I cluster possono essere associati a nuove destinazioni. A tale scopo, è necessario cancellare la configurazione della replica corrente dal cluster.

#### Ulteriori informazioni generali

- Per cancellare la protezione dei dati, è necessario rimuovere la protezione di tutte le VM. Quindi, rimuoverli dai gruppi protezione dati.
- I gruppi di protezione possono rimanere nel cluster se non vi appartengono macchine virtuali.
- Verificare che le dipendenze da coppie di replica vengano rimosse in entrambi i tipi di cluster, locale e remoto.
- Per questa operazione è necessario l'accesso come amministratore per entrambi i cluster.

## Procedura

Passaggio 1. Accedere al sistema Hyperflex come amministratore e selezionare l'opzione Replication nel riquadro azioni a sinistra:

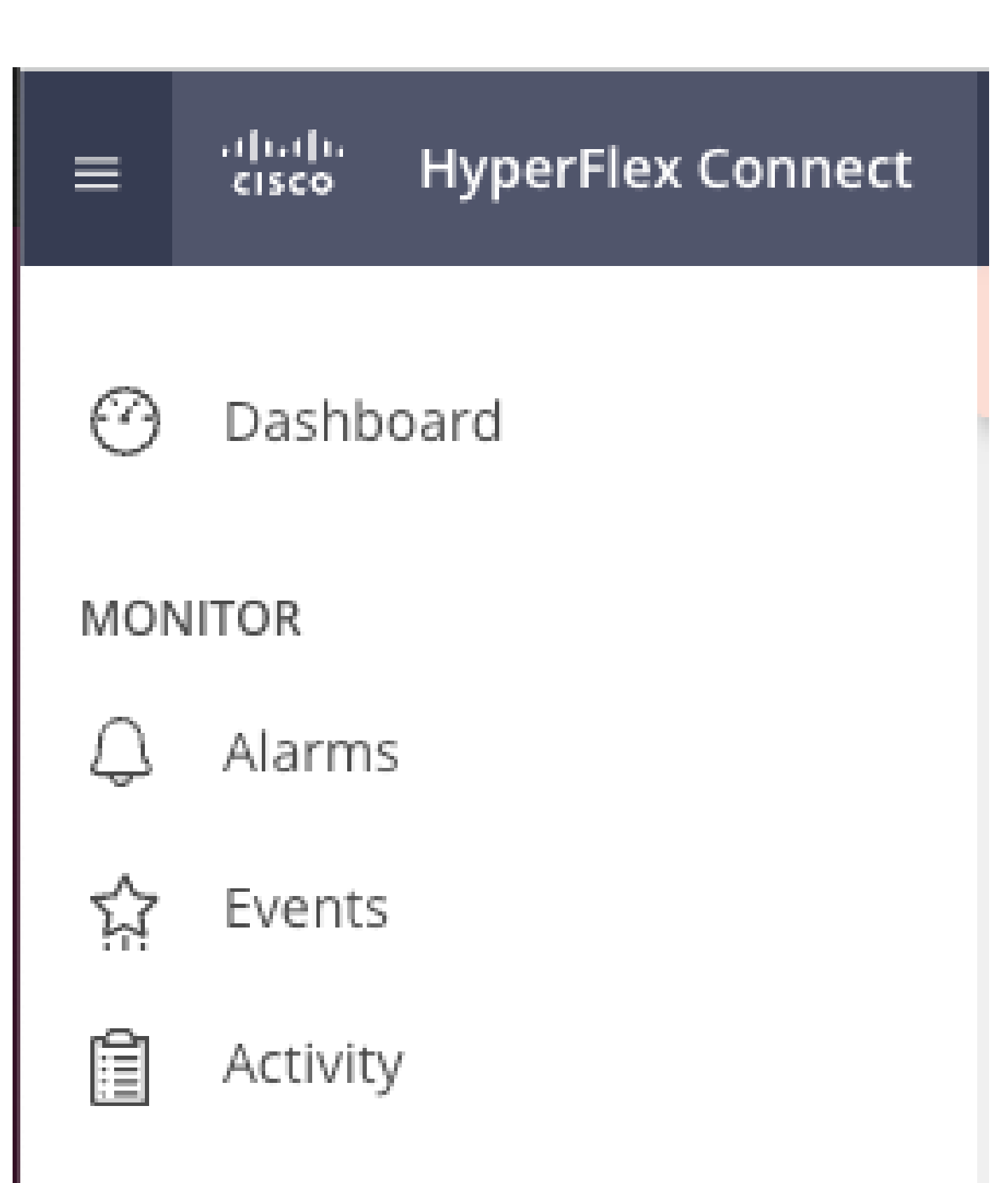

# ANALYZE

Performance

 Quando la VM non viene rimossa dalla protezione, utilizzare il comando ping per verificare la connettività e verificare se l'eth2 è in esecuzione. Se non vi è connettività e l'eth2 non è in esecuzione, aprire una richiesta con TAC.

È buona norma eliminare i gruppi di protezione se non vi appartengono macchine virtuali. Questa operazione non è obbligatoria.

| Activity           | OUTGOING REPLICATION                | VMs<br>O                            | To protect virtual machines, go to the | Virtual Machines page, select one or mor | e virtual machines and o | click Protect | Protection Group          |                    |
|--------------------|-------------------------------------|-------------------------------------|----------------------------------------|------------------------------------------|--------------------------|---------------|---------------------------|--------------------|
| ANALYZE            | INCOMING REPLICATION<br>Active      | VMs<br>O                            |                                        |                                          |                          |               | Protection Groups         |                    |
| PROTECT            | Local VMs Remote VMs Rep            | lication Activity Replication Pairs |                                        |                                          |                          | L             | ast refreshed at: 02/10/2 | 2024 12:21:13 AM O |
| C Replication      | Protection Group   All Protected VM | S   Standalone Protected VMs        |                                        |                                          |                          |               |                           |                    |
| MANAGE             | Protection Groups                   | ✓ Edit Schedule                     | Add to Group X Unprotect               |                                          | Pau                      | ise           |                           |                    |
| System Information | + Create Group 🖌 🔋                  | Virtual Machine Name                | <ul> <li>Protection Status</li> </ul>  | Last Protection Time                     | Direction                | Protection Gr | roup                      | Interval           |
|                    | Demo (0 VM)                         |                                     |                                        | No records found                         |                          |               |                           |                    |
| Virtual Machines   | Active<br>1 hour                    |                                     |                                        |                                          |                          |               |                           |                    |
| ↑ Upgrade          |                                     |                                     |                                        |                                          |                          |               |                           |                    |
| >_ Web CLI         |                                     |                                     |                                        |                                          |                          |               |                           |                    |
| Kubernetes         |                                     |                                     |                                        |                                          |                          |               |                           |                    |

Elimina gruppi protezione dati

Verrà richiesto se si desidera eliminare il gruppo protezione dati. Fare clic su Elimina:

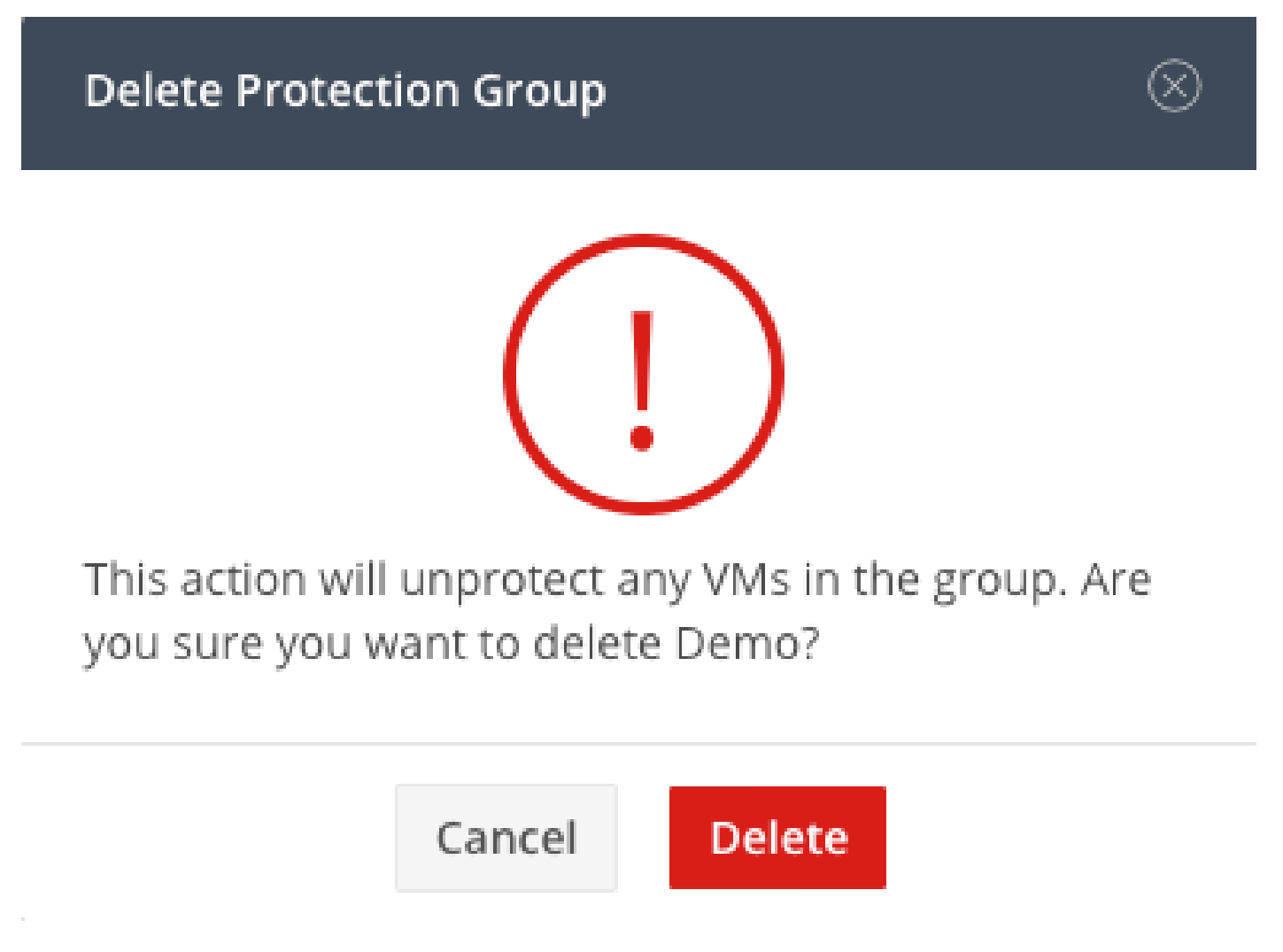

Passaggio 4. Rimuovere il mapping dell'archivio dati e selezionare Replica> Coppie di repliche>Modifica.

| PROTECT                       | Local VMs Remote VM         | s Replication Activity | Replication Pairs     |                              |                       |                              | Last refre            | shed at: 02/10/2024 1:51:26 AM |
|-------------------------------|-----------------------------|------------------------|-----------------------|------------------------------|-----------------------|------------------------------|-----------------------|--------------------------------|
| C Replication                 | III Create Replication Pair | /Edit × Delete         |                       |                              |                       |                              | ÷                     | • Filter                       |
| MANAGE                        | Name o                      | Remote Cluster         | Remote Cluster Status | VMs Outgoing                 | Replications Outgoing | VMs Incoming                 | Replications Incoming | Mapped Datastores              |
| System Information Datastores | > ReplicationDemo           | т                      | Online                | 0 VMs<br>0 Protection Groups | 0                     | 0 VMs<br>0 Protection Groups | 0                     | 2                              |
| lis csi                       | 1 - 1 of 1                  |                        |                       |                              |                       |                              |                       |                                |
| Virtual Machines  Upgrade     |                             |                        |                       |                              |                       |                              |                       |                                |
| >_ Web CLI                    |                             |                        |                       |                              |                       |                              |                       |                                |
| Kubernetes                    |                             |                        |                       |                              |                       |                              |                       |                                |

Rimuovi dipendenze archivio dati

Viene richiesto di selezionare gli archivi dati di cui annullare la mappatura. Selezionare il router remoto e scegliere l'opzione Non mappare questo archivio dati per ciascuno degli archivi dati mappati. Quindi fare clic su Map Datastore.

|   | Edit Replication Pair                  |                           | $\odot \otimes$ |
|---|----------------------------------------|---------------------------|-----------------|
| I | Native Protection Other DRO Protection |                           |                 |
|   | Local Datastore ^                      | Remote Datastore          |                 |
|   | San Jose-LAB<br>1.1 TiB                | Pick a datastore          | ~               |
|   | Replication Demo SJ<br>10 GiB          | Do not map this datastore | ~               |

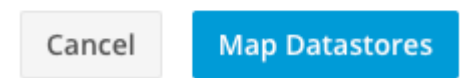

Annulla mapping archivi dati

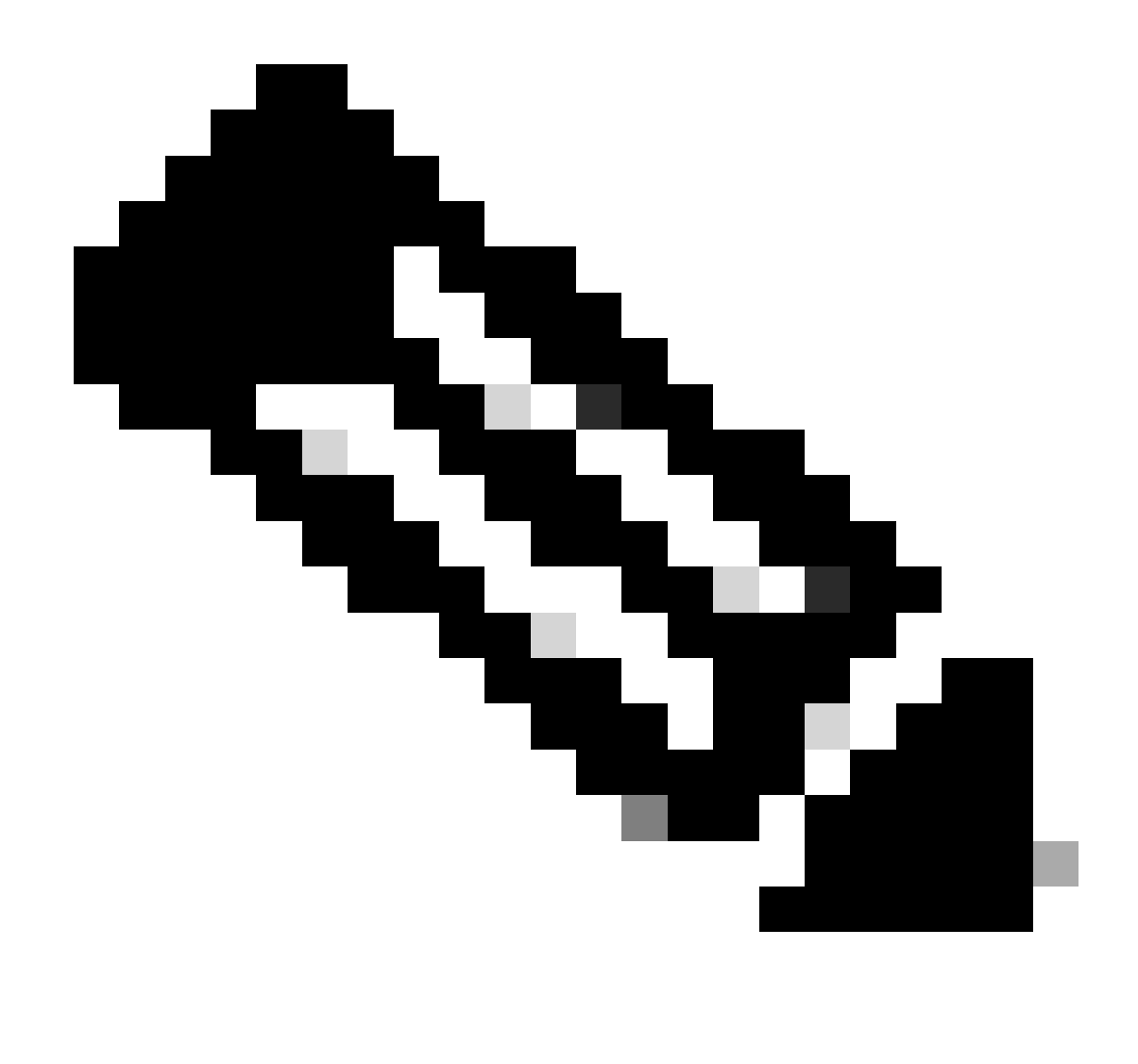

Nota: una volta annullata la mappatura degli archivi dati, la connessione HX deve essere aggiornata per procedere con l'eliminazione della coppia di replica.

Passaggio 5. Eliminare le coppie di replica nei cluster locale e remoto. Selezionare Replica>Coppie di repliche>Elimina.

| 슈 Events           | Local VMs Replication Activity Replication Pairs |                          |                       |                              |                       |                              |                       |                   |
|--------------------|--------------------------------------------------|--------------------------|-----------------------|------------------------------|-----------------------|------------------------------|-----------------------|-------------------|
| ANALYZE            | Create Replication Pair                          | /Edit × Delete           |                       |                              |                       |                              | ٥                     | Y Filter          |
| lale Performance   | Name ^                                           | Remote Cluster           | Remote Cluster Status | VMs Outgoing                 | Replications Outgoing | VMs Incoming                 | Replications Incoming | Mapped Datastores |
| PROTECT            | <ul> <li>ReplicationDemo</li> </ul>              | Tokio<br>(10.31.123.208) | Online                | 0 VMs<br>0 Protection Groups | 0                     | 0 VMs<br>0 Protection Groups | 0                     | 2                 |
| C Replication      |                                                  |                          |                       |                              |                       |                              |                       |                   |
| MANAGE             | Local Datastore                                  |                          |                       | ^                            | Remote Datastore      |                              |                       |                   |
| System Information | San Jose-LAB<br>Total space: 1.1 TiB             |                          |                       |                              | None                  |                              |                       |                   |
| Datastores         | Replication Demo S                               |                          |                       |                              | Replication Demo T    |                              |                       |                   |
| 🗟 ISCSI            | Total space: 10 GiB                              |                          |                       |                              | Free space: 0 B       |                              |                       |                   |
| Virtual Machines   |                                                  |                          |                       |                              |                       |                              |                       |                   |
| ↑ Upgrade          |                                                  |                          |                       |                              |                       |                              |                       |                   |
| >_ Web CLI         |                                                  |                          |                       |                              |                       |                              |                       |                   |
| Kubernetes         |                                                  |                          |                       |                              |                       |                              |                       |                   |

Elimina coppie

Per rimuovere la coppia sono necessarie le credenziali di amministratore del cluster remoto. Immettere le credenziali e fare clic su Elimina

#### **Delete Replication Pair**

When a replication pair is deleted, you can no longer configure protection for any virtual machines between the local and remote cluster.

Enter the user name and password for T

| User Name | admin |        |        |
|-----------|-------|--------|--------|
| Password  | ••••• |        | G      |
|           |       |        |        |
|           |       | Cancel | Delete |

Conferma eliminazione peer

#### Comportamento della coppia di repliche

- Quando si elimina una coppia di replica, non è più possibile configurare la protezione per le macchine virtuali tra il cluster locale e quello remoto.
- · Questa azione cancella la protezione in entrambi i cluster
- Il test di replica in rete viene eseguito quando si tenta di eseguire o modificare la coppia di repliche.
- Il test di replica in rete viene eseguito anche quando si tenta di annullare la mappatura degli archivi dati.
- Se il test di replica non viene superato, le modifiche non sono consentite. Per verificare la connettività, se necessario, consultare la sezione Risoluzione dei problemi in questo documento.
- Per ulteriore assistenza sulla connettività eth2, aprire una richiesta di assistenza in TAC.

Passaggio 6. Per cancellare la rete di replica, utilizzare il comando:

#### [hxshell:~\$ stcli drnetwork cleanup DR network cleanup job bc61b782-09e3-4827-ac58-15123bcd6ea8 started, check Activ ity tab for status hxshell:~\$

Pulizia

```
[hxshell:~$ stcli drnetwork cleanup
DR network cleanup job db7e3ff7-cc27-4f42-b7af-2e8281893e2e started, check Activ
ity tab for status
hxshell:~$ []
```

localePuliziaRemota

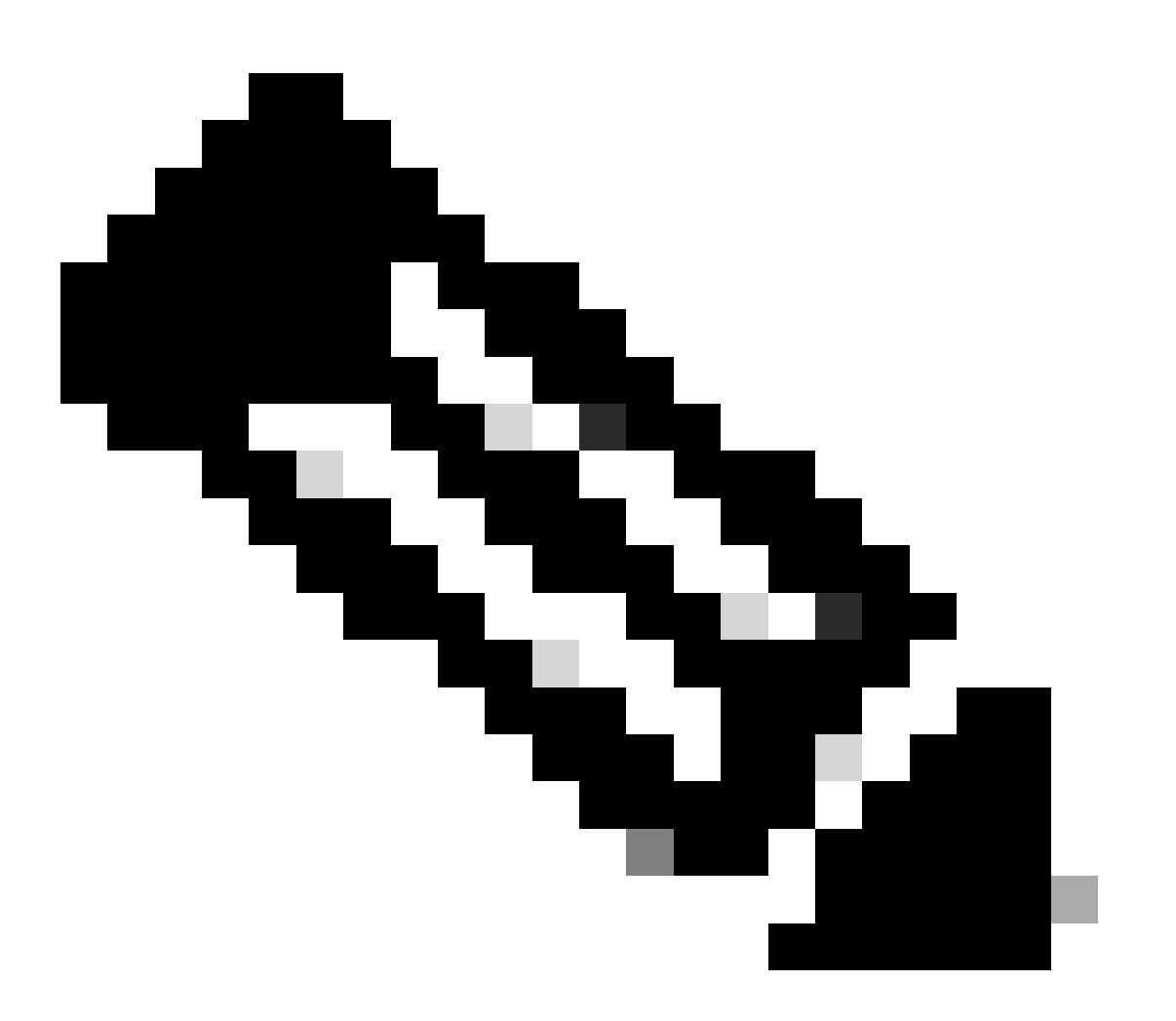

Nota: verificare che il comando stcli drnetwork cleanup sia eseguito sia nei cluster locali che in quelli remoti.

La pulizia della rete di replica dei dati può essere monitorata nella scheda Attività di HX connect

| MONITOR            | Filter Filter listed tasks                                             |       |                                                                              |                                          |
|--------------------|------------------------------------------------------------------------|-------|------------------------------------------------------------------------------|------------------------------------------|
| Li Alarms          |                                                                        |       |                                                                              |                                          |
| ☆ Events           | Activity  OMonitor progress of recent tasks on the HX storage cluster. |       |                                                                              | Last refreshed at: 02/10/2024 2:50:46 AM |
| Activity           |                                                                        |       |                                                                              |                                          |
| ANALYZE            | ^ Collapse All                                                         |       |                                                                              |                                          |
| An Performance     | Cleanup DR Network                                                     |       |                                                                              |                                          |
| PROTECT            | Status: Success<br>02/10/2024 9:11:42 AM                               | [118] | ✓ Starting Network Cleanup - Succeeded                                       |                                          |
| 0                  |                                                                        | [119] | ✓ Delete IP Pool - Succeeded                                                 |                                          |
| L Replication      |                                                                        | [120] | ✓ Delete Replication ipsettings - Succeeded                                  |                                          |
| MANAGE             |                                                                        | [120] | Remove eth2 network on Controller 172.16.1.7 - Succeeded                     |                                          |
| System Information |                                                                        |       |                                                                              |                                          |
|                    |                                                                        | [122] | <ul> <li>Remove eth2 network on Controller 172.16.1.8 - Succeeded</li> </ul> |                                          |
|                    |                                                                        | [121] | <ul> <li>Remove eth2 network on Controller 172.16.1.6 - Succeeded</li> </ul> |                                          |
| 66 13631           |                                                                        | [123] | <ul> <li>Delete Replication Network Configuration - Succeeded</li> </ul>     |                                          |
| 💭 Virtual Machines |                                                                        | (124) |                                                                              |                                          |
| '↑ Upgrade         |                                                                        |       | Usanup Complete                                                              |                                          |

Monitoraggio pulizia rete di replica dati

L'aggiornamento della configurazione di rete di replica dei dati della connessione HX non è configurato ed è pronto per essere configurato di nuovo, se necessario.

| MONITOR                      | REPLICATION CONFIGURATION<br>+ Configure Network |  |  |
|------------------------------|--------------------------------------------------|--|--|
| 슈 Events                     | CLUSTER PAIRING<br>Pair Cluster                  |  |  |
| ANALYZE                      |                                                  |  |  |
| PROTECT  Replication         |                                                  |  |  |
| MANAGE<br>System Information |                                                  |  |  |
| Datastores                   |                                                  |  |  |
|                              |                                                  |  |  |

Rete di replica dei dati cancellata

# Risoluzione dei problemi

#### Verifica della protezione delle VM

Verificare che nessuna VM sia protetta. Per controllare, usare il comando:

stcli dp vm list --brief

Esempio con una VM protetta:

```
HyperFlex StorageController 5.0(2d)
[admin password:
This is a Restricted shell.
Type '?' or 'help' to get the list of allowed commands.
hxshell:~$ stcli dp vm list --brief
vmInfo:
    name: Installer 4.5
    uuid: 564deba1
hxshell:~$
hxshell:~$
[]
```

Come elencare le VM protette

#### Esempio senza protezione della VM

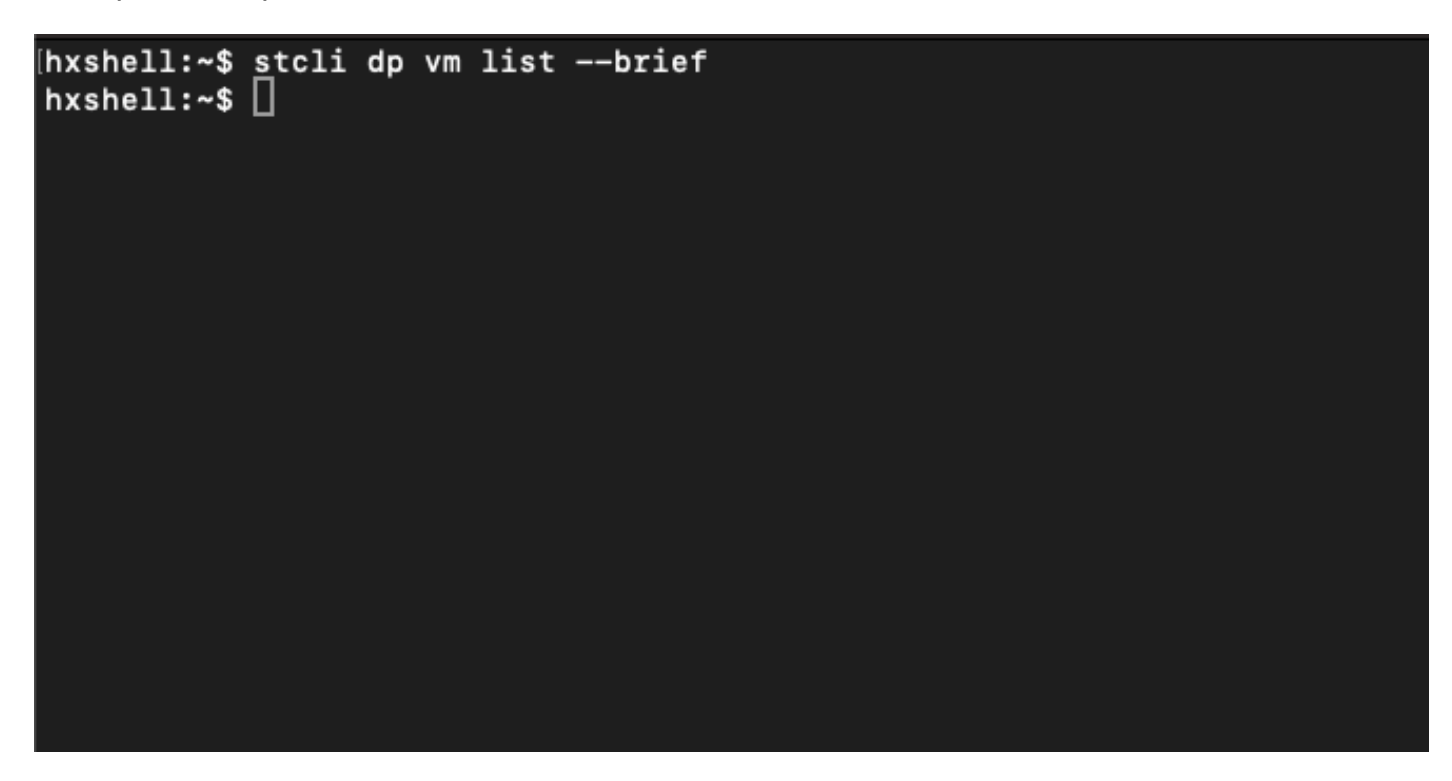

Nessuna VM protetta

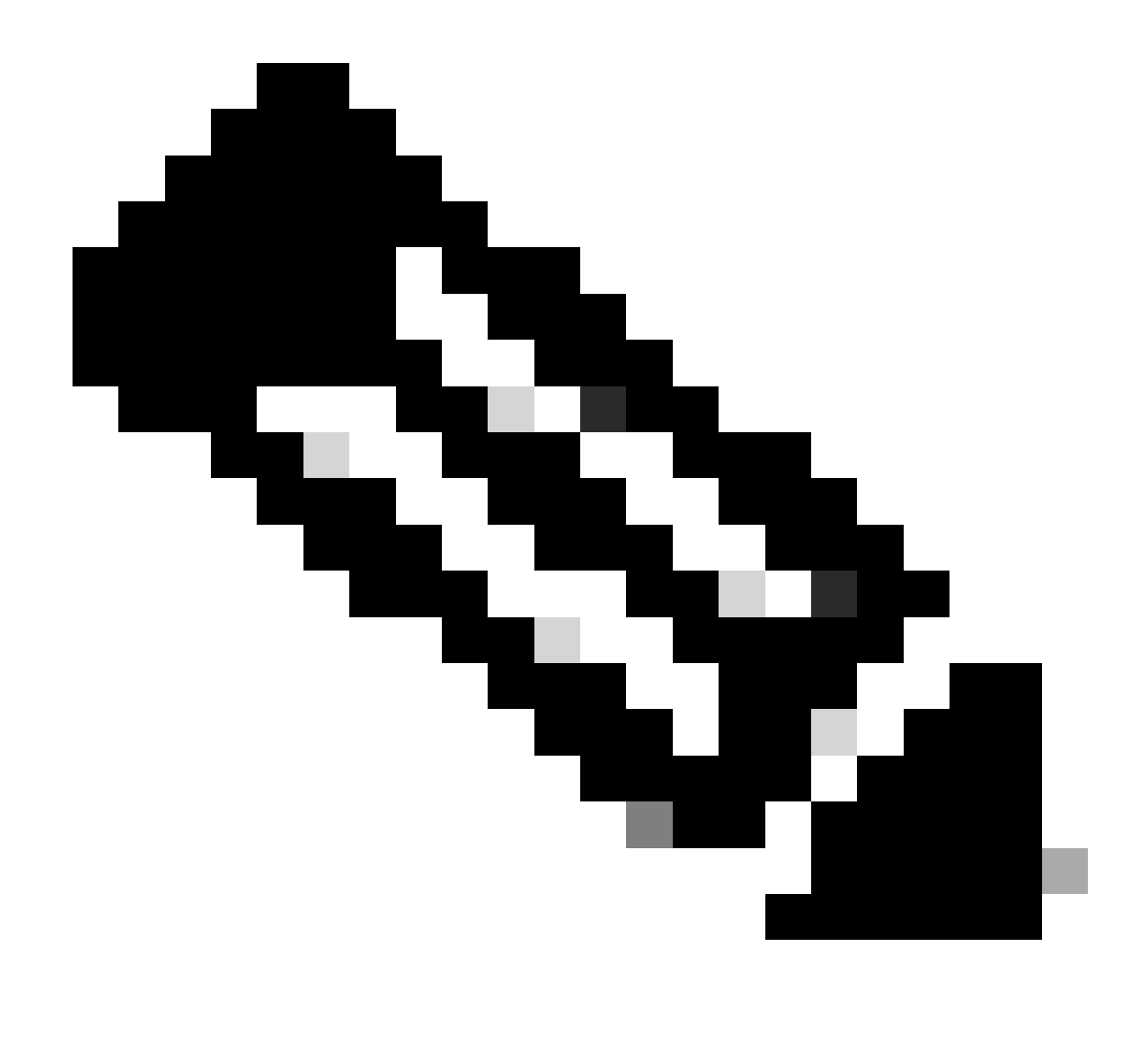

Nota: assicurarsi che nessuna VM sia protetta. Nell'immagine seguente viene illustrato un esempio della protezione della macchina virtuale.

#### Verifica elenco peer di protezione dati

È possibile controllare l'elenco dei peer. Per assicurarsi che non vengano visualizzate voci quando la replica viene cancellata, utilizzare il comando:

stcli dp peer list

Esempio di configurazione peer di protezione dati:

hxshell:~\$ stcli dp peer list Management IP: .208 Replication IP: .7 Description: Name: ReplicationDemo Datastores: quiesce: False storageOnly: False backupOnly: False aDs: clEr: id: 1453 type: cluster name: T dsEr: id: 00000000c type: datastore name: Replication Demo T bDs: clEr: id: 7435 type: cluster dsEr: id: 000000002 type: datastore name: Replication Demo S hxshell:~\$

Come controllare l'elenco dei peer

Questo è un esempio per il peer di protezione dati cancellato:

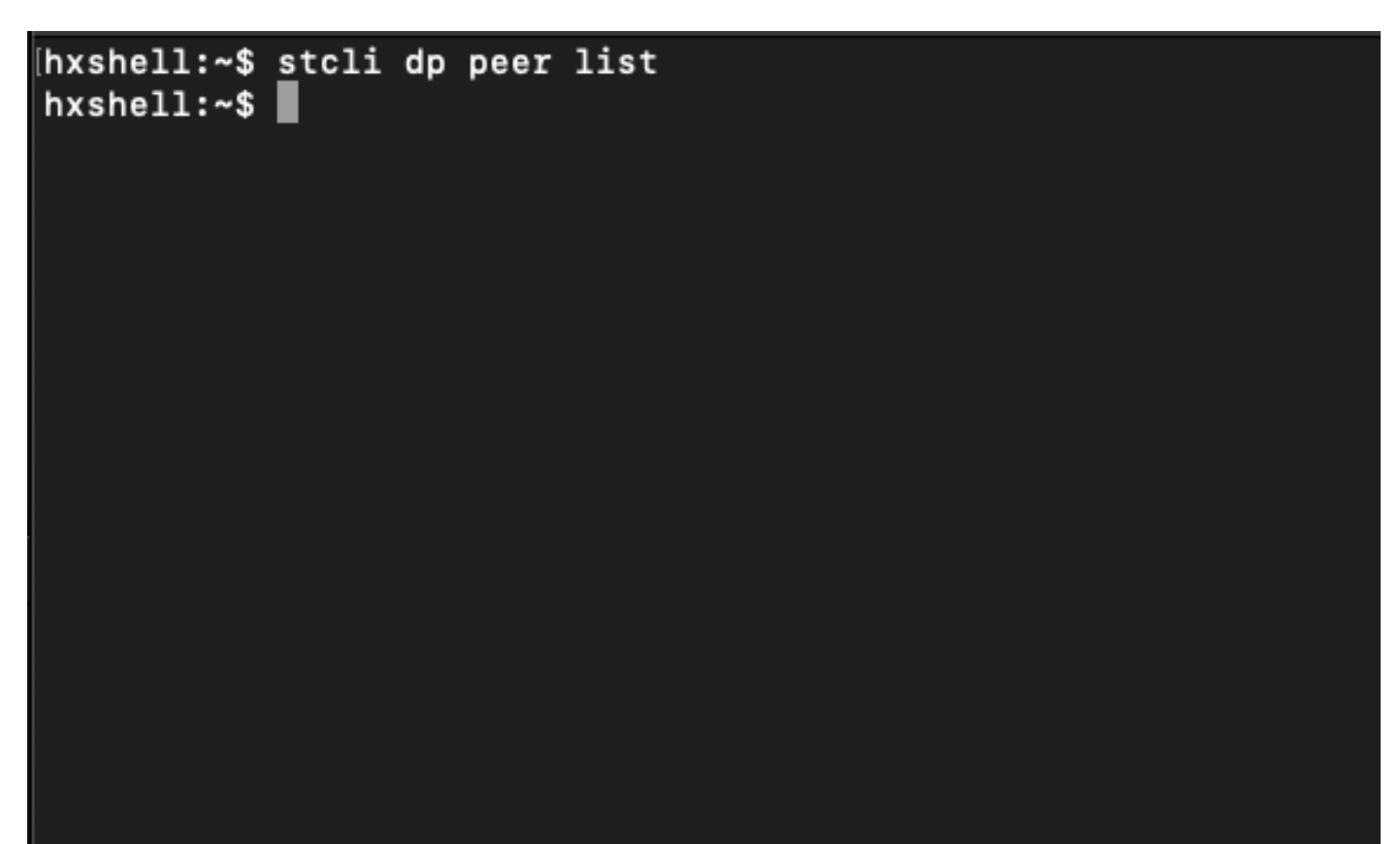

Esempio di Peer Cleared

#### Eliminare manualmente il peer quando necessario

Nel caso in cui il peer remoto non sia disponibile in modo permanente o per un lungo periodo di tempo, questo comando consente di cancellare la relazione peer:

stcli dp peer forget --name <pair-name>

Esempio di comando peer forget:

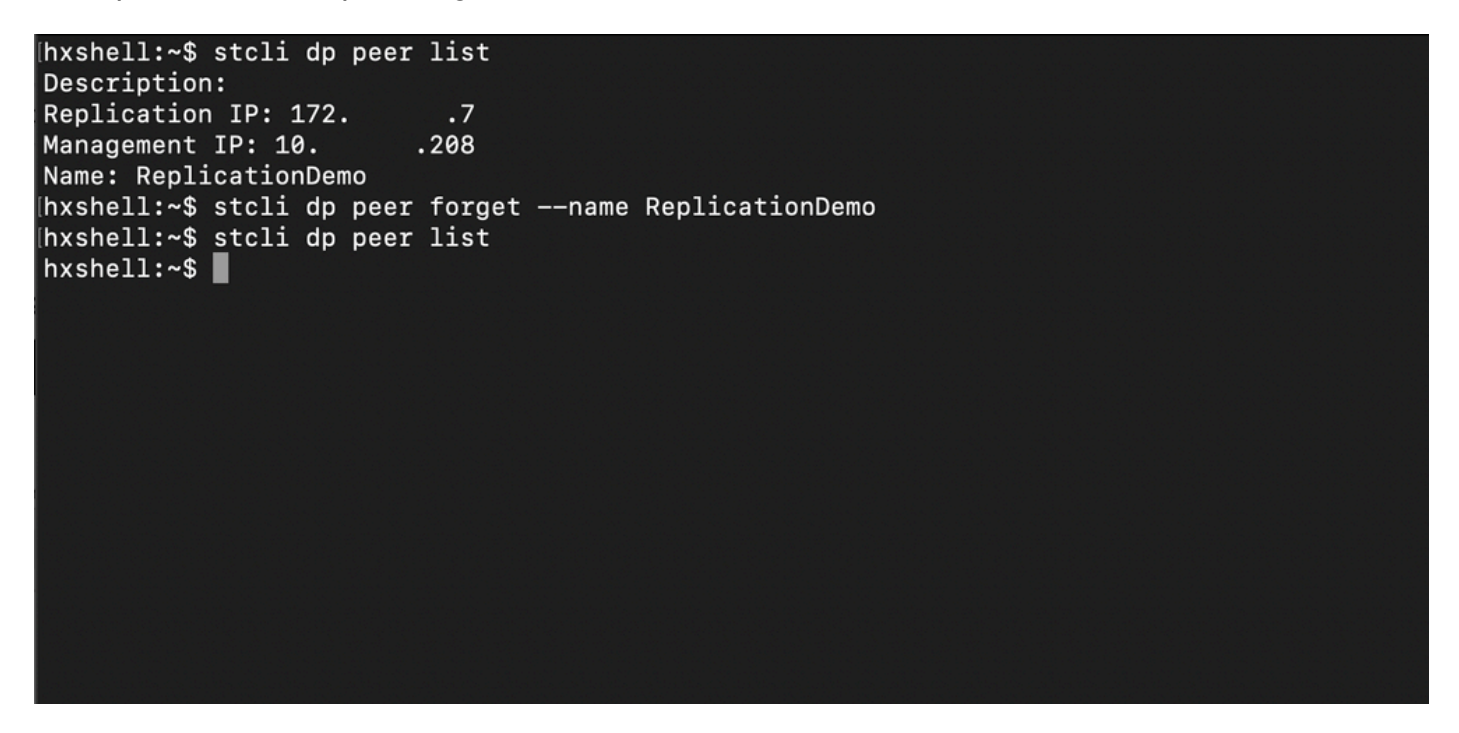

Comando Replica Peer Forget

#### Tener conto

- L'accoppiamento del cluster viene cancellato dalla connessione HX come mostrato nella procedura descritta in questo documento
- Se questo comando viene eseguito per errore in uno dei cluster, quando i cluster sono ancora connessi tra loro, verificare che venga eseguito anche nell'altro peer.
- Il comando cancella solo i dettagli del peer nel cluster in cui viene eseguito.

### Problemi comuni

#### Problemi di dipendenze

Garantire la rimozione della protezione della VM insieme al mapping dell'archivio dati.

Quando si tenta di eliminare una coppia di replica senza rimuovere il mapping di protezione della

macchina virtuale/archivio dati, viene visualizzata una finestra popup che indica che le dipendenze devono essere cancellate.

**Delete Replication Pair** 

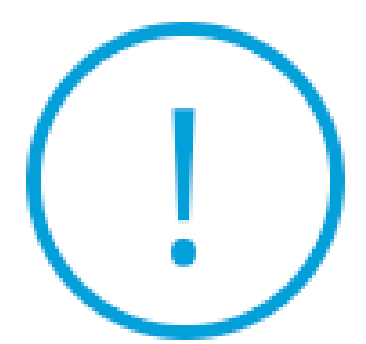

Remove dependencies: Remove protection configuration. Remove datastore mappings.

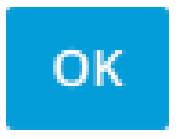

Errore di eliminazione peer

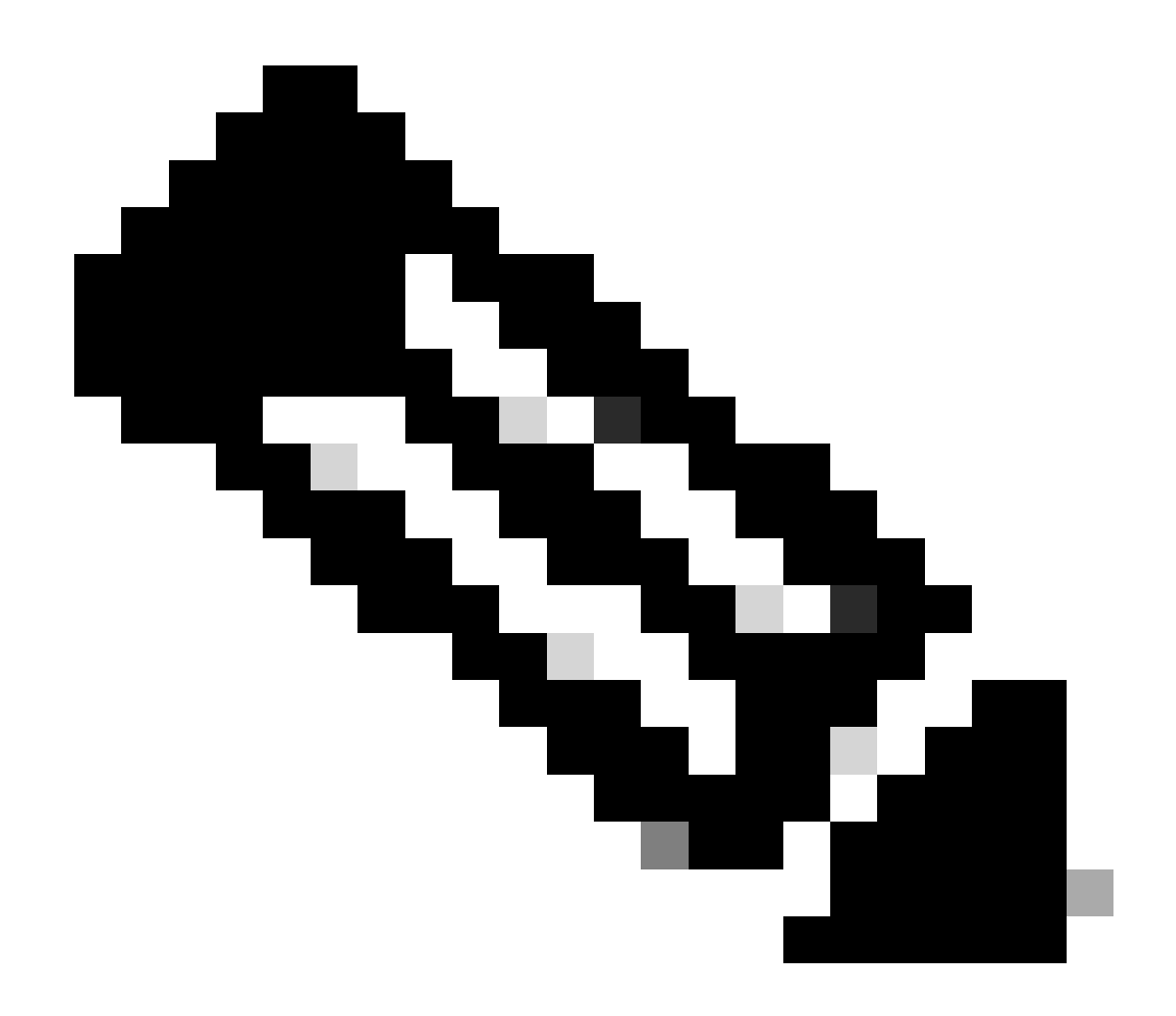

Nota: non è previsto il completamento di questa operazione se sono presenti problemi di comunicazione tra il cluster nella rete eth2.

#### Problemi di connettività

I problemi di connettività possono causare difficoltà nel processo di pulizia, in quanto ogni macchina virtuale del controller di storage di ogni cluster è in comunicazione attiva con i peer tramite l'eth2. Se almeno una macchina virtuale del controller non risponde tramite la rete eth2, le attività di replica e pulizia potrebbero non riuscire.

- Verificare che eth2 sia presente. Utilizzare il comando ifconfig su ciascuna macchina virtuale del controller di storage per verificare che eth2 sia visualizzato, se non è necessario l'intervento del TAC per l'aggiornamento.
- Utilizzare il comando ping per verificare la connettività tra le interfacce eth2 di ciascuna macchina virtuale del controller di storage.

| eth2 Link encap:Ethernet HWaddr<br>inet addr:172 .3 Bcast:172255 Mask:255.255.255.0<br>UP BROADCAST RUNNING MULTICAST MTU:1500 Metric:1<br>RX packets:797975 errors:0 dropped:87 overruns:0 frame:0<br>TX packets:799505 errors:0 dropped:0 overruns:0 carrier:0<br>collisions:0 txqueuelen:1000<br>RX bytes:74023721 (74.0 M8) TX bytes:74168965 (74.1 M8)       | eth2 Link encap:Ethernet HWaddr<br>inet addr:172 .9 Bcast:172 .255 Mask:255.255.255.0<br>UP BROADCAST RUNNING MULTICAST MTU:1500 Metric:1<br>RX packets:30774 errors:0 dropped:29 overruns:0 frame:0<br>TX packets:32960 errors:0 dropped:0 overruns:0 carrier:0<br>collisions:0 txqueuelen:1000<br>RX bytes:2893235 (2.8 MB) TX bytes:3141789 (3.1 MB) |
|----------------------------------------------------------------------------------------------------|----------------------------------------------------------------------------------------------------|
| eth2:0 Link encap:Ethernet HWaddr<br>inet addr:172 .2 Bcast:172 .255 Mask:255.255.255.0<br>UP BROADCAST RUNNING MULTICAST MTU:1500 Metric:1                                                                                                    | eth2:0 Link encap:Ethernet HWaddr<br>inet addr:172 .7 Bcast:172 .255 Mask:255.255.255.0<br>UP BROADCAST RUNNING MULTICAST MTU:1500 Metric:1                                                                                                    |
| eth0:mgmtip Link encap:Ethernet HWaddr<br>inet addr: Bcast:10.31.123.255 Mask:255.255.255.0<br>UP BROADCAST RUNNING MULTICAST MTU:1500 Metric:1                                                                                                    | eth0:mgmtip Link encap:Ethernet HWaddr<br>inet addr: Bcast Mask:255.255.255.0<br>UP BROADCAST RUNNING MULTICAST MTU:1500 Metric:1                                                                                                    |
| <pre>lo Link encap:Local Loopback<br/>inet addr:127.0.01 Mask:255.0.0.0<br/>UP LOOPBACK RUNNING MTU:65536 Metric:1<br/>RX packets:15509057612 errors:0 dropped:0 overruns:0 frame:0<br/>TX packets:15509057612 errors:0 dropped:0 overruns:0 carrier:0<br/>collisions:0 txqueuelen:1000<br/>RX bytes:3349146489309 (3.3 TB) TX bytes:3349146489309 (3.3 TB)</pre> | lo Link encap:Local Loopback<br>inet addr:127.0.0.1 Mask:255.0.0.0<br>UP LOOPBACK RUNNING MTU:65536 Metric:1<br>RX packets:12876504225 errors:0 dropped:0 overruns:0 frame:0<br>TX packets:12876504225 errors:0 dropped:0 overruns:0 carrier:0<br>collisions:0 txqueuelen:1000<br>RX bytes:2722351786798 (2.7 TB) TX bytes:2722351786798 (2.7 TB)       |
| hxshell:~\$ ping 172 .9                                                                                                    | hxshell:~\$ ping 172 .3                                                                                                    |
| PING 172 .9 (172 .9) 56(84) bytes of data.                                                                                                    | PING 172 .3 (172 .3) 56(84) bytes of data.                                                                                                    |
| 64 bytes from 172 .9: icmp_seq=1 ttl=64 time=0.332 ms                                                                                                    | 64 bytes from 172 .3: icmp_seq=1 ttl=64 time=0.158 ms                                                                                                    |
| 64 bytes from 172 .9: icmp_seq=2 ttl=64 time=0.119 ms                                                                                                    | 64 bytes from 172 .3: icmp_seq=2 ttl=64 time=0.137 ms                                                                                                    |
| 64 bytes from 172 .9: icmp_seq=3 ttl=64 time=0.127 ms                                                                                                    | 64 bytes from 172 .3: icmp_seq=3 ttl=64 time=0.115 ms                                                                                                    |
| 64 bytes from 172 .9: icmp_seq=4 ttl=64 time=0.107 ms                                                                                                    | 64 bytes from 172 .3: icmp_seq=4 ttl=64 time=0.107 ms                                                                                                    |
| 64 bytes from 172 .9: icmp_seq=5 ttl=64 time=0.106 ms                                                                                                    | 64 bytes from 172 .3: icmp_seq=5 ttl=64 time=0.143 ms                                                                                                    |
| 64 bytes from 172 .9: icmp_seq=6 ttl=64 time=0.132 ms                                                                                                    | 64 bytes from 172 3: icmp_seq=6 ttl=64 time=0.105 ms                                                                                                    |
| 64 bytes from 172 .9: icmp_seq=7 ttl=64 time=0.123 ms                                                                                                    | 64 bytes from 172 .3: icmp_seq=7 ttl=64 time=0.149 ms                                                                                                    |
| 64 bytes from 172 .9: icmp_seq=8 ttl=64 time=0.114 ms                                                                                                    | 64 bytes from 172 .3: icmp_seq=8 ttl=64 time=0.140 ms                                                                                                    |
| 64 bytes from 172 .9: icmp_seq=9 ttl=64 time=0.144 ms<br>^C                                                                                                    | 64 bytes from 172 .3: icmp_seq=9 ttl=64 time=0.145 ms<br>^C                                                                                                    |
| 172 .9 ping statistics                                                                                                    | 172 .3 ping statistics                                                                                                    |
| 9 packets transmitted, 9 received. 0% packet loss, time 8194ms                                                                                                    | 9 packets transmitted, 9 received. 0% packet loss, time 8199ms                                                                                                    |
| rtt min/avg/max/mdev = 069 ms                                                                                                    | rtt min/avg/max/mdev = 019 ms                                                                                                    |
| hxshell:~\$                                                                                                    | hxshell:~\$                                                                                                    |
|                                                                                                    | A                                                                                                    |

Esempio Di Test Ping Eth2

- Verificare che la VLAN di replica in entrambi i cluster corrisponda.
- Verificare che la VLAN di replica sia configurata correttamente in tutti i percorsi tra i cluster.
- · Verificare che l'MTU corrisponda sia nel cluster locale che in quello remoto per la rete di replica
- Utilizzare l'opzione Test Remote Replication Network per verificare la connettività. Selezionare Replica, nell'associazione cluster selezionare Azioni > Test rete di replica remota:

| <u> </u>             | Network Configur                   | red                 | Unlimited                            |                                  |                                   |                              |                         |           | Actions                      | ~   |
|----------------------|------------------------------------|---------------------|--------------------------------------|----------------------------------|-----------------------------------|------------------------------|-------------------------|-----------|------------------------------|-----|
| MONITOR              |                                    |                     |                                      |                                  |                                   |                              |                         |           |                              |     |
| ↓ Alarms             | Cluster Pairing<br>ReplicationDemo |                     | DATASTORE MAPPED<br>→ Map Datastores |                                  |                                   |                              |                         |           | Actions                      | ~   |
| ☆ Events             |                                    |                     |                                      |                                  |                                   |                              |                         | Test R    | Remote Replication           |     |
| Activity             | OUTGOING REPLICATION<br>Active     |                     | VMs ① T<br>O Prote                   | o protect virtual machine<br>ect | s, go to the Virtual Machines pag | ge, select one or more vir   | tual machines and click | Valida    | ork<br>ste Recovery Settings |     |
| ANALY7E              |                                    |                     | 10.0                                 |                                  |                                   |                              |                         |           |                              |     |
| Performance          | Active                             |                     | 0                                    |                                  |                                   |                              |                         | Edit D    | atastore Mapping             |     |
| PROTECT              | Local VMs Remote V                 | Ms Replication Acti | vity Replication Pairs               |                                  |                                   |                              | Last                    | refreshed | at: 02/10/2024 12:29:39 P    | мÕ  |
| C Replication        | Create Replication Pai             | r ∦Edit ×Delete     |                                      |                                  |                                   |                              |                         | ÷×        | Filter                       |     |
| MANAGE               | Name                               | Remote Cluster      | Remote Cluster Status                | VMs Outgoing                     | Replications Outgoing             | VMs Incoming                 | Replications Incomin    | 18        | Mapped Datastore             | s v |
| System Information   |                                    |                     |                                      | 0.0                              | 0.0                               |                              |                         | 0         |                              |     |
| Datastores           | > ReplicationDemo                  | т                   | Online                               | 0 VMs<br>0 Protection Groups     | 0                                 | 0 VMs<br>0 Protection Groups | 0                       |           | 0                            |     |
| 🗟 iSCSI              | 1 - 1 of 1                         |                     |                                      |                                  |                                   |                              |                         |           |                              |     |
| Virtual Machines     |                                    |                     |                                      |                                  |                                   |                              |                         |           |                              |     |
| '∱ Upgrade           |                                    |                     |                                      |                                  |                                   |                              |                         |           |                              |     |
| >_ Web CLI           |                                    |                     |                                      |                                  |                                   |                              |                         |           |                              |     |
| A Kubernetes         |                                    |                     |                                      |                                  |                                   |                              |                         |           |                              |     |
| Taat rata di raplica | romoto                             |                     |                                      |                                  |                                   |                              |                         |           |                              |     |

Test rete di replica remota

Controllare questa operazione nella scheda Attività.

Esempio di test riuscito:

| MONITOR            |                                                                                                    |                                      |                                                                                                    |
|--------------------|----------------------------------------------------------------------------------------------------|--------------------------------------|----------------------------------------------------------------------------------------------------|
| Alarms             | OR REPLICATION PAIR NETWORK CHECK-ReplicationDemo<br>Control Control C |                                      |                                                                                                    |
| 슈 Events           | 02/10/2024 8:22:51 AM                                                                                                    | DR REPLICATION PAIR NETWORK<br>CHECK | <ul> <li>Test Replication Network (Direction: Both, MTU: 1500)</li> </ul>                                                                                                    |
| Activity           |                                                                                                    | San_Jose                             | Validation test     Gateway connectivity check disabled.: Gateway connectivity check disabled.                                                                                                    |
| ANALYZE            |                                                                                                    |                                      | Local Cluster Replication Network is valid.: Local Cluster Replication Network is valid.     Peer Cluster Replication Cluster IP 172                                                                       |
| Performance        |                                                                                                    |                                      | 727 reachable from 1723.                                                                                                    |
|                    |                                                                                                    | Tokio                                | ✓ Validation test.                                                                                                    |
| PROTECT            |                                                                                                    |                                      | <ul> <li>Gateway connectivity check disabled.: Gateway connectivity check disabled.</li> </ul>                                                                                                    |
| C Replication      |                                                                                                    |                                      | <ul> <li>Local Cluster Replication Network is valid.: Local Cluster Replication Network is valid.</li> </ul>                                                                                               |
| MANAGE             |                                                                                                    |                                      | <ul> <li>Peer Cluster Replication Cluster IP 172.</li> <li>.2 reachable from 172.</li> <li>.8: Peer Cluster Replication Cluster IP 1</li> <li>.72.</li> <li>.2 reachable from 172.</li> <li>.8.</li> </ul> |
| The Contemportant  |                                                                                                    | San_Jose-San-Jose-Server-3           | <ul> <li>Connectivity test passed</li> </ul>                                                                                                    |
| System information |                                                                                                    |                                      | <ul> <li>Connectivity successful from 1725: Connectivity successful from 1725 to 17211, 172.</li> <li>.10, 1729, 1728</li> </ul>                                                                           |
| E Datastores       |                                                                                                    |                                      | <ul> <li>Finewall check for DR Network: Firewall check for DR Network passed</li> </ul>                                                                                                    |
| liscsi             |                                                                                                    |                                      | Port Connectivity successful from 1725: Port Connectivity successful from 1725 to all ports on 172.<br>.11, 17210, 1729, 1728                                                                              |
| Virtual Machines   |                                                                                                    |                                      | <ul> <li>Firewall check for DR Pairing: Firewall check for DR Pairing passed</li> </ul>                                                                                                    |
| Lingrada           |                                                                                                    | Tokio-Tokio-server-1                 | <ul> <li>Connectivity test passed</li> </ul>                                                                                                    |
| 1 opgrade          |                                                                                                    |                                      | <ul> <li>Firewall check for DR Network: Firewall check for DR Network passed</li> </ul>                                                                                                    |
| >_ Web CLI         |                                                                                                    |                                      | <ul> <li>Connectivity successful from 1728: Connectivity successful from 1728 to 1724, 1725, 1723</li> </ul>                                                                                               |
| Kubernetes         |                                                                                                    |                                      | <ul> <li>Port Connectivity successful from 172.</li> <li>.8: Port Connectivity successful from 172.</li> <li>.8: to all ports on 172.</li> <li>.4: 172.</li> <li>.5: 172.</li> <li>.3:</li> </ul>          |
|                    |                                                                                                    |                                      | <ul> <li>Firewall check for DR Pairing: Firewall check for DR Pairing passed</li> </ul>                                                                                                    |
|                    |                                                                                                    | Tokio-Tokio-server-3                 | <ul> <li>Connectivity test passed</li> </ul>                                                                                                    |
|                    |                                                                                                    |                                      | Port Connectivity successful from 1729: Port Connectivity successful from 1729 to all ports on 172.                                                                                                    |

Esempio di test riuscito

#### Esempio di test non riuscito:

| MONITOR                                                          | OR REPLICATION PAIR NETWORK CHECK-ReplicationDemo                                                      |                                      |                                                                                                    |
|------------------------------------------------------------------|----------------------------------------------------------------------------------------------------|--------------------------------------|----------------------------------------------------------------------------------------------------|
| Q Alarms                                                         | Status: Failed<br>02/10/2024 7:55:35 AM                                                                | DR REPLICATION PAIR NETWORK<br>CHECK | Test Replication Network (Direction: Both, MTU: 1500)                                                                                                    |
| Events     Activity ANALYZE                                      |                                                                                                    |                                      | Validation test     Gateway connectivity check disabled.: Gateway connectivity check disabled.     Gateway connectivity check disabled.:     Local Cluster Replication Network is valid.: Local Cluster Replication Network is valid.     Peer Cluster Replication Cluster II 17.2                                                                                                    |
| Performance PROTECT C Replication                                |                                                                                                    | Tokio                                | Validation test     Gateway connectivity check disabled.; Gateway connectivity check disabled.     Gateway connectivity check disabled.;     Local Cluster Replication Network is valid. Local Cluster Replication Network is valid.     Per Cluster Replication Cluster II 17.2                                                                                                    |
| MANAGE System Information Datastores SISCSI Virtual Machines     | ie<br>lystem Information<br>Datastores<br>SCSI<br>Virtual Machines<br>Jpgrade<br>Veb CLI<br>Subernetes | San Jose San Jose Server-2           | Prease check cluster logs. Unable to reach the preer nodes with replication IP 17210     Prot Connectively successful from 1723: Port Connectively successful from 1723: to all ports on 172.     11,1729, 1728     Connectively fails from 1723: Prot Connectively successful from 17210     Connectively fails from 1723: Prot Connectively successful from 17210     Port Connectively fails from 1723: Prot Connectively successful from 17210     Port Connectively fails from 1723: [10 3048,5098,4049,4059 on 17210]     Connectively successful from 1723: [10 3048,5098,4049,4059 on 17210]     Connectively successful from 1723: [10 3048,5098,4049,4059 on 17211, 1729, 1728     Firewall check for DR Pairing: Prevail check for DR Pairing passed                                                                                                    |
| <ul> <li>Upgrade</li> <li>Web CLI</li> <li>Kubernetes</li> </ul> |                                                                                                    | Takio-Takio-server-2                 | Please check cluster logs. Unable to reach the preer nodes with replication IP 122. 4, 172. 5, 172. 3     Connectivity fails from 172. 10. Please check cluster logs. Unable to reach the preer nodes with replication IP 172. 4, 172. 5, 172. 3     Firewall check for DR Network; Firewall check for DR Network passed     Port Connectivity fails from 172. 10: (15 10:049,0908,4049,4059 on 172. 4, 1). (15 10:049,0908,4049,4059 on 172. 5). (12 10:049,0908,4049,4059 on 172. 5). (12 10:049,408,408,408,408,408,408,408,408,408,40 |

Test non riuscito

# Informazioni correlate

- Guida all'amministrazione di Cisco HyperFlex Data Platform, versione 5.0
- Guida CLI di Cisco HyperFlex Data Platform, 5.0
- Supporto tecnico Cisco e download

#### Informazioni su questa traduzione

Cisco ha tradotto questo documento utilizzando una combinazione di tecnologie automatiche e umane per offrire ai nostri utenti in tutto il mondo contenuti di supporto nella propria lingua. Si noti che anche la migliore traduzione automatica non sarà mai accurata come quella fornita da un traduttore professionista. Cisco Systems, Inc. non si assume alcuna responsabilità per l'accuratezza di queste traduzioni e consiglia di consultare sempre il documento originale in inglese (disponibile al link fornito).